# Pooyandegan Rah Saadat Co.

## **Quick Reference Guide of ARIA**

I For more information about the device, please refer to User Manual.

This guide is provided for medical professionals who are knowledgeable about the device function (and its accessories).

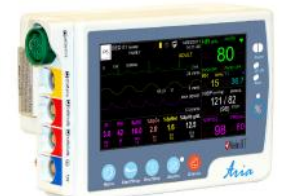

**(1)ECG** Connector **(2)**TEMP1,2 Connector **3**SpO2 Connector (4) IBP1,3 Connector (optional) (5) IBP2,4 Connector (optional) **(6)**NIBP Connector **(7)**CO2, BFA Connector (optional)or The system programming (8) Eject button (9) Aria Station

Caution: Before monitoring, verify that appropriate patient mode (Adult, Neonate, Pediatric) has been selected.

## System Settings (HOME MENU)

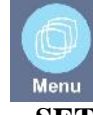

- Press MENU key to open HOME MENU.
- **SETUP:** to set time,date,bed number,language and etc.
- **Patient:** to admit or discharge the patient.
- SIGMA and TREND: to view the patient data history(trend and sigma data).
- ALARM: to enable or disable alarms and to set alarm volume. It ranges from 1 to 7.
- **REC:** to record signals and numeric parameters using recorder of the station.

#### **Power key**

DC IN

Batt.

- Press the key to turn on the system.
- The power indicator lights green when the monitor is powered on.

## **DC IN indicator**

• **DC IN:** DC input power supply of the station.

## **Battery indicator**

- Green: Fully charged. ٠
- **Orange:** charging.

## **Alarm** indicator

The alarm indicator flashes when an alarm occurs.

#### **Alarm Silence**

- 1. Press **Silence** key to disable the alarm sound for 120 second. 2. Press it again to exit from the silence mode and enable the
  - alarm sound.

## **SpO2** Monitoring

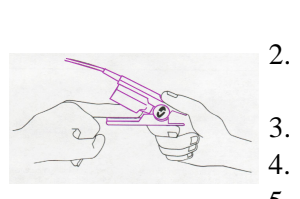

- 1. Click on SpO2 parameter to open SpO2 PARAM MENU. Select SENSITIVITY MODE.
- 2. Apply the sensor to the patient finger according to the figure.
  - Make sure the nail covers the light window.
- The wire should rest on the top of the hand.
- 5. Connect the sensor to the patient cable.
- 6. Plug the patient cable into the SpO2 socket on the left side of the device.

## **ECG Monitoring**

**Patient Preparation** 

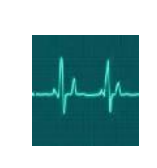

- 1. Prepare the patient's skin prior to electrodes placement.
- 2. Put the electrodes on the patient body.Before attachment, apply some conductive gel on the patient's skin if the electrodes are not self-supplied with electrolyte.
- 3. Attach clip or snap to electrodes prior to placement.

## ECG PARAM MENU

- Click on ECG parameter to open ECG PARAM MENU.
- BEAT VOLUME: to set the heart beat volume.
- ECG Avg: Maximum time of HR value changing is based on the selected HR AVERAGE value.
- **HR SOURCE:** to select source of the heart rate.
- **LEAD TYPE:** to select type of ECG cable.

## Arr List

- Click on ECG parameter to open ECG PARAM MENU.
- Select ARR LIST from the ECG/ARR ANALYSIS MENU. Arrhythmia events and waves are shown in this menu.

## ECG TRACE MENU

- Click on ECG wave form.
- Set the signal **sweep speed**, **size** and **lead**.
- Select your desired ECG FILTER.
- For patient with pacemaker, set **PACE DETECT** to "ON"

## **NIBP** Monitoring

- 1. Connect the air hose to the system.
- 2. Select an appropriate cuff size for the patient, and then wrap it around the limb directly over the patient's skin.
- 3. Press **START/STOP** key.
- 4. The patient should not talk or move during the measurement.

## **IBP** Zeroing

- 1. Connect patient catheter to the pressure line, making sure that there is no air bubble in the catheter or the pressure line.
- Click on **IBP parameter** to open **IBP PARAM MENU**. Select your 2. desired label in this menu.
- Select the measurement unit. (Options: mmHg, Kpa, cmH2O) 4. The transducer should be placed at the same level with the patient's heart. Turn off the patient stopcock. 5. The transducer must be vented to atmospheric pressure. 6. Press **ZERO** key to start zeroing procedure. 7. Turn the stopcock to patient on and the other stopcock to atmospheric pressure off.

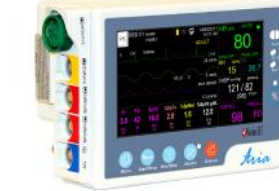

## Recorder

- 1. Insert a new roll of paper.
  - Close the recorder door. 2.
- 3. Press **Rec/Stop** key.

**Apnea Alarm Configuration RESP** Apnea Alarm Configuration

- 1. Attach ECG leads to the patient.
- Make sure that the Respiration waveform is displayed. 2.
- Click on **RESP parameter** to open **RESP PARAM MENU**. 3.
- 4. Select APNEA LIMIT from the RESP PARAM MENU and set the limits.

AWRR Apnea Alarm Configuration

- 1. Make sure that the CO2 waveform is displayed.
- Click on CO2 parameter to open CO2 PARAM MENU and choose 2. ALARM.
- Select APNEA LIMIT from the CO2 PARAM MENU and set the 3. limits.
- 4. Connect sampling line to the patient.

# **TEMP Monitoring**

- Click on TEMP parameter to open TEMP PARAM MENU. 1.
- Select your desired measurement unit. (options: °C and °F) 2.
- Connect the TEMP probe directly to the monitor. 3.
- Attach the TEMP probe to the patient and Switch on the monitor. 4.

Phone number of Customer Service department: +98 21 77798436 Fax: +98 21 77180629 CE 2195 D00759-V8 Email:info@saadatco.com